## UNITED STATES DEPARTMENT OF AGRICULTURE

Farm Service Agency Washington, DC 20250

For: State and County Offices

### Conservation On-Line System (COLS) and State Acres for Wildlife Enhancement (SAFE) Software Merge

Approved by: Deputy Administrator, Farm Programs

Brandon Will

#### 1 Overview

#### **A** Background

On the FSA Intranet Home Page under "Links" and "FSA Applications," the COLS software application and the SAFE software application were historically presented to users as 2 separate web links. As of **August 31, 2009**, the COLS and SAFE software applications have been merged, and are now accessible through 1 link; the "Conservation On-Line System" link.

#### **B** Purpose

This notice provides information on the following COLS/SAFE software changes.

• COLS, REX, and SAFE software have been merged.

**Note:** REX shall only be accessed for cases approved by the National Office.

- The SAFE web site link has been removed from "FSA Applications".
- COLS and SAFE software are now available through 1 link (COLS) that is located under "Links" and "FSA Applications".
- COLS/SAFE offer and contract functionalities will remain the same.

| Disposal Date   | Distribution                                         |
|-----------------|------------------------------------------------------|
| January 1, 2010 | State Offices; State Offices relay to County Offices |

## 2 New COLS/SAFE User Screens

### A New Screens

Users shall access both the COLS and SAFE software applications from the FSA Intranet. Under "Links" click "FSA Applications" and then click "Conservation On-line System".

Note: The link for SAFE has been removed.

| Home       About FSA       Newsroom       Help       Contact Us       Offices       Phone       Employee Information         Form       Form       F | Farm Service                                                                                                    | e Agency (FSA) Intr                                                                                                    | Wednesday August 26, 2009                     |                     |                                                                             |                                                                                                    |
|----------------------------------------------------------------------------------------------------|----------------------------------------------------------------------------------------------------|----------------------------------------------------------------------------------------------------|-----------------------------------------------|---------------------|-----------------------------------------------------------------------------|----------------------------------------------------------------------------------------------------|
| Home       About FSA       Newsroom       Help       Contact Us       Offices       Phone       Employee Information         Search       FSA Home > FSA Applications       FSA Applications       FSA Applications       Conservation       -       -       -       -       -       -       -       -       -       -       -       -       -       -       -       -       -       -       -       -       -       -       -       -       -       -       -       -       -       -       -       -       -       -       -       -       -       -       -       -       -       -       -       -       -       -       -       -       -       -       -       -       -       -       -       -       -       -       -       -       -       -       -       -       -       -       -       -       -       -       -       -       -       -       -       -       -       -       -       -       -       -       -       -       -       -       -       -       -       -       -       -       -       -       -       -       -                                                                                                    |                                                                                                    |                                                                                                    |                                               |                     | and the first                                                               |                                                                                                    |
| FSA Home > FSA Applications         Search         Links       FSA Applications         FSA Applications       Common Applications         Sch Releases       Common Applications         FSA Infrastructure       • eForm (Employee site to process eForms)       • Conservation On-Line System         Service Center       • eRep       • Conservation Payments         Agencies Online       • eRep Report       • CRP Extensions 2009         Inapproved Software       • Farm Records       • CRP Soils Database         Management System       • EGA Data Marts       • EELC/Wetlands Program                                                                                                    | Home About FSA                                                                                                    | Newsroom Help                                                                                                    | Contact Us                                    | Offices             | Phone                                                                       | Employee Information                                                                                                    |
| Search       FSA Applications         Links       FSA Applications         FSA Applications       Common Applications         Service Center       • eForm (Employee site to process eForms)         Service Center       • eRep         Agencies Online       • eRep Report         Unapproved Software       • Erarm Records         Sign Up       ICAMS         Other Related Links       • Fed Traveler         • ESA Data Marts       • HELC/Wetlands Program                                                                                                    |                                                                                                    | FSA Home > FSA Applications                                                                                                    | ;                                             |                     |                                                                             |                                                                                                    |
| Inks         FSA Applications         FSA Applications         FSA Infrastructure         Service Center         Agencies Online         Unapproved Software         Sign Up         Other Related Links    Common Applications Conservation Conservation On-Line System Conservation Payments Conservation Payments CRP Extensions 2009 CRP Soils Database Management System Emergency Forestry CRP HELC/Wetlands Program                                                                                                    | Search                                                                                                    | <b>FSA Application</b>                                                                                                    | IS                                            |                     |                                                                             | · · · · · · · · · · · · · · · · · · ·                                                                                                   |
| BPMS<br>CCE LRA Site(Identity Proof a<br>customer)                                                                                                    | Go<br>Links<br>FSA Applications<br>SA Applications<br>FSA Infrastructure<br>Service Center<br>Agencies Online<br>Unapproved Software<br>Sign Up<br>Other Related Links<br>BPMS<br>CCE | Common Applicatio<br>• eForm (Employ<br>process eForms<br>• eRep<br>• eRep Report<br>• Farm Records<br>• ICAMS<br>• Fed Traveler<br>• FSA Data Mar<br>• LRA Site(Ident<br>customer) | NS<br>yee site to<br>;)<br>ts<br>tity Proof a | Cons<br>•<br>•<br>• | ervation<br>Conser<br>Systen<br>CRP Ex<br>CRP So<br>Manag<br>Emerg<br>HELC/ | n<br>vation On-Line<br>n<br>vation Payments<br>ttensions 2009<br>bils Database<br>ement System<br>ency Forestry CRP<br>Wetlands Program |

The new **Welcome to the Conservation Reserve Program System** page will be displayed. The following options, located under "Conservation Applications", are available:

- Offer
- REX
- Contract.

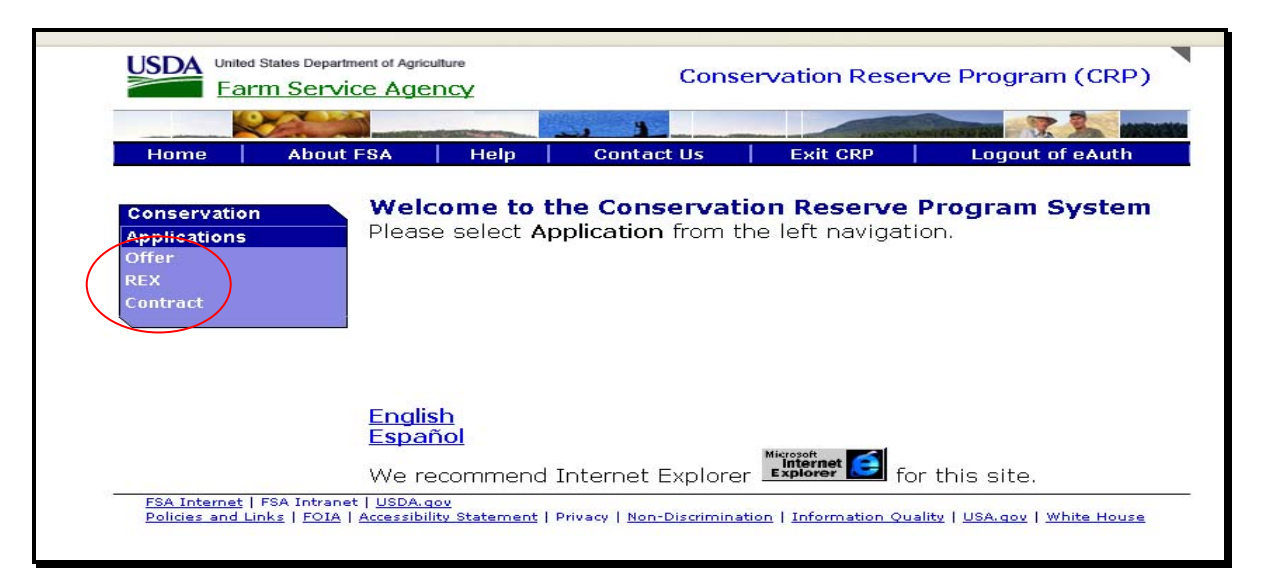

### A New Screens (Continued)

To access a COLS or SAFE offer option, CLICK "Offer" located under the Conservation Applications Menu. The following "Offer Processing" options will include all COLS and SAFE offer processing functionality. **These options are the same as the recently removed SAFE software application options**.

**Note:** See the SAFE User Guide for offer processing functionality.

| United States Depart                                                                                                    | tment of Agriculture                                                                                          | Conservation Reserve Program (CRP) |                 |  |
|----------------------------------------------------------------------------------------------------|----------------------------------------------------------------------------------------------------|------------------------------------|-----------------|--|
| Home About                                                                                                    | FSA Help Contact                                                                                              | t Us   Exit CRP   Logo             | ut of eAuth     |  |
| Conservation<br>Offer Processing<br>New Offer<br>Edit Offer<br>Delete Offer<br>Submit Offer<br>Print Forms<br>Offer Admin<br>Submit For Plan<br>Submit To COC<br>COC Approval<br>Transmit Offer<br>Reports<br>County Admin<br>Crop Maintenance<br>Cost Share<br>Maintenance Rate<br>CRP Cropland<br>Main<br>Main Menu | Welcome to the Const<br>- Offer<br>Please choose from the se<br>English<br>Español<br>We recommend Internet E | ervation Reserve Program           | n <b>System</b> |  |

For a new **COLS** or **SAFE** offer, choose the "New Offer" option and select **the appropriate choice for "Continuous" or "SAFE".** 

| United States Depart<br>Farm Servi                                                                                                    | nent of Agriculture                                        | Conse      | ervation Reser | ve Program (CRP) |
|----------------------------------------------------------------------------------------------------|------------------------------------------------------------|------------|----------------|------------------|
| HomeAboutOffer Processing<br>New OfferEdit offerEdit offerEdit offerSubmit OfferPrint FormsOffer AdminSubmit To COCCOC ApprovalTransmit Offer<br>ReportsCounty AdminCrop Maintenance<br>Cast Share<br> | FSA Help<br>New Offer<br>FSA State<br>FSA County<br>Signup | Contact Us | AFE            | Logout of eAuth  |

### A New Screens (Continued)

For access to REX, users shall click on the "REX" option. **REX shall only be accessed for cases approved by the National Office.** 

| United States Department of Agriculture                 |                              |                       | Conservation Reserve Program (CRP) |                                       |                               |
|---------------------------------------------------------|------------------------------|-----------------------|------------------------------------|---------------------------------------|-------------------------------|
|                                                         |                              |                       | - 1                                | 1.17.19                               |                               |
| Home                                                    | About FSA                    | Help                  | Contact Us                         | Exit CRP                              | Logout of eAuth               |
| Conservatio<br>Applications<br>Offer<br>REX<br>Contract | n Weld<br>Pleas              | come to<br>e select A | the Conservat<br>pplication from t | <b>ion Reserve</b><br>he left navigat | <b>Program System</b><br>ion. |
|                                                         | <u>Engli</u><br>Espa         | <u>sh</u><br>ñol      |                                    |                                       |                               |
|                                                         | We re                        | ecommend              | Internet Explore                   | Explorer for                          | or this site.                 |
| FSA Internet                                            | FSA Intranet   <u>USDA.c</u> | 101                   |                                    |                                       |                               |

The following "REX" options will be displayed but details will not be covered in this notice.

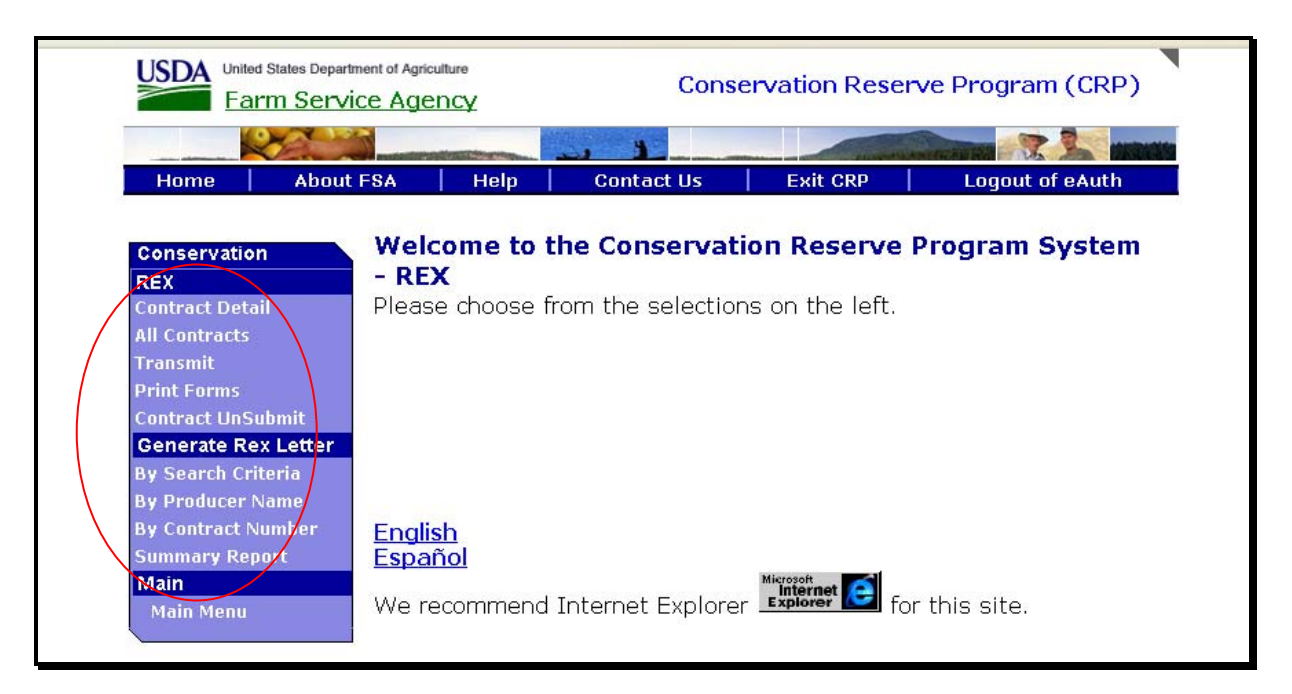

### A New Screens (Continued)

For all COLS and SAFE contracts, click on the "Contract" option.

| United States Department of Agriculture<br>Farm Service Agency |                                     |                                                                                                    | Conservation Reserve Program (CRP)   |                                       |                       |
|----------------------------------------------------------------|-------------------------------------|----------------------------------------------------------------------------------------------------|--------------------------------------|---------------------------------------|-----------------------|
| -                                                              |                                     | and and the second second second second second second second second second second second second second second s |                                      | (Internet)                            |                       |
| Home                                                           | About FSA                           | Help                                                                                                    | Contact Us                           | Exit CRP                              | Logout of eAuth       |
| Conservation<br>Applications<br>Offer<br>REX<br>Contract       | Pleas                               | come to t<br>e select Aj                                                                                        | the Conservation polication from the | on Reserve I<br>ne left navigatio     | Program System<br>on. |
|                                                                | <mark>Engli</mark><br>Espa<br>We re | <u>sh</u><br>ñol<br>ecommend                                                                                    | Internet Explorer                    | Microsoft<br>Internet<br>Explorer for | r this site.          |

See the SAFE User Guide for the following offer processing and contract maintenance functionality available in the COLS/SAFE software.

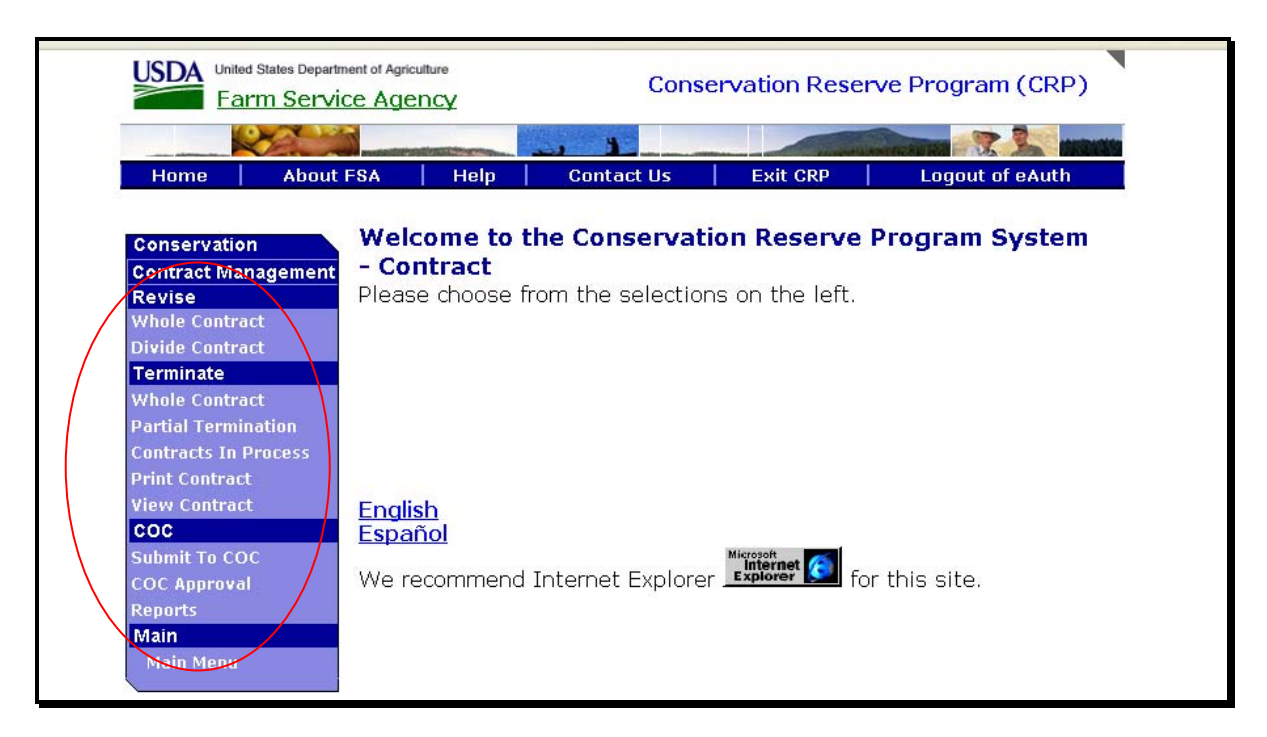

## **B** County Office Action

County Offices will access all COLS and SAFE offer and contract information and functionality by clicking on "FSA Applications" located under the "Links" options on the FSA Intranet Home Page. The FSA Intranet Home Page is located at **http://fsaintranet.sc.egov.usda.gov/fsa**/.

# C State Office Action

State Offices shall ensure County Offices follow the requirements of this notice.

For questions about this notice contact Kelly Worley by either of the following:

- e-mail at kelly.worley@wdc.usda.gov
- telephone at 202-720-9646.